## || Parallels<sup>®</sup>

## Unable to compress the virtual machine disk

- Parallels Desktop
- Parallels Desktop for Mac Standard Edition

## Symptoms

Parallels Desktop displays one of the following error messages when you are trying to compress the virtual machine hard disk:

The disk cannot be compressed because it is used by the \"%1\" virtual machine that is in Rollback m

## Resolution

Make sure your virtual machine is not paused and you are not running it in the Rollback mode. If it is in the Rollback mode, shut it down and try the compression again.

Also, please note that compressing of virtual hard disks can only be performed for virtual machines without snapshots and with the Rollback mode option disabled.

To disable the Rollback mode option:

- 1. Make sure your virtual machine is shut down.
- 2. Open your virtual machine's Configuration menu.
- 3. Go to the Options tab and select the Startup and Shutdown option.
- 4. Set the Rollback Mode option to Disable.

Check Snapshot manager (In the Parallels Desktop menu click on **Actions** (**Virtual Machine** in Parallels Desktop 9 and earlier) > **Manage Snapshots...**) for available snapshots. If there are any, you will need to delete them manually by following <u>KB 5691 "Working with snapshots"</u>.

Related articles:

• Unable to compress virtual hard disk because of snapshots.

© 2024 Parallels International GmbH. All rights reserved. Parallels, the Parallels logo and Parallels Desktop are registered trademarks of Parallels International GmbH. All other product and company names and logos are the trademarks or registered trademarks of their respective owners.